# How to Create an Activity Plan Template

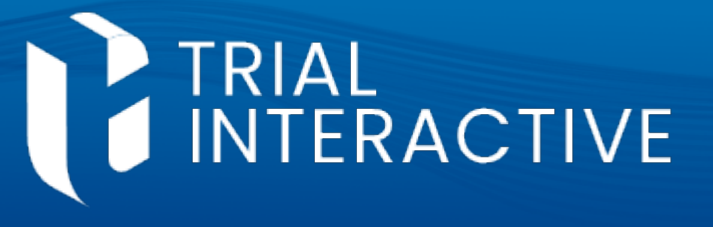

#### **CTMS version 3.0**

### **APPLICABLE TO:**

- Company Admin
- O Study Manager
- O CRA

**Note:** Before attempting to create an Activity Plan Template, we recommend that any associated activities should already have been created in the Activity Templates area. For instructions on how to create an activity template, please see the associated job aid.

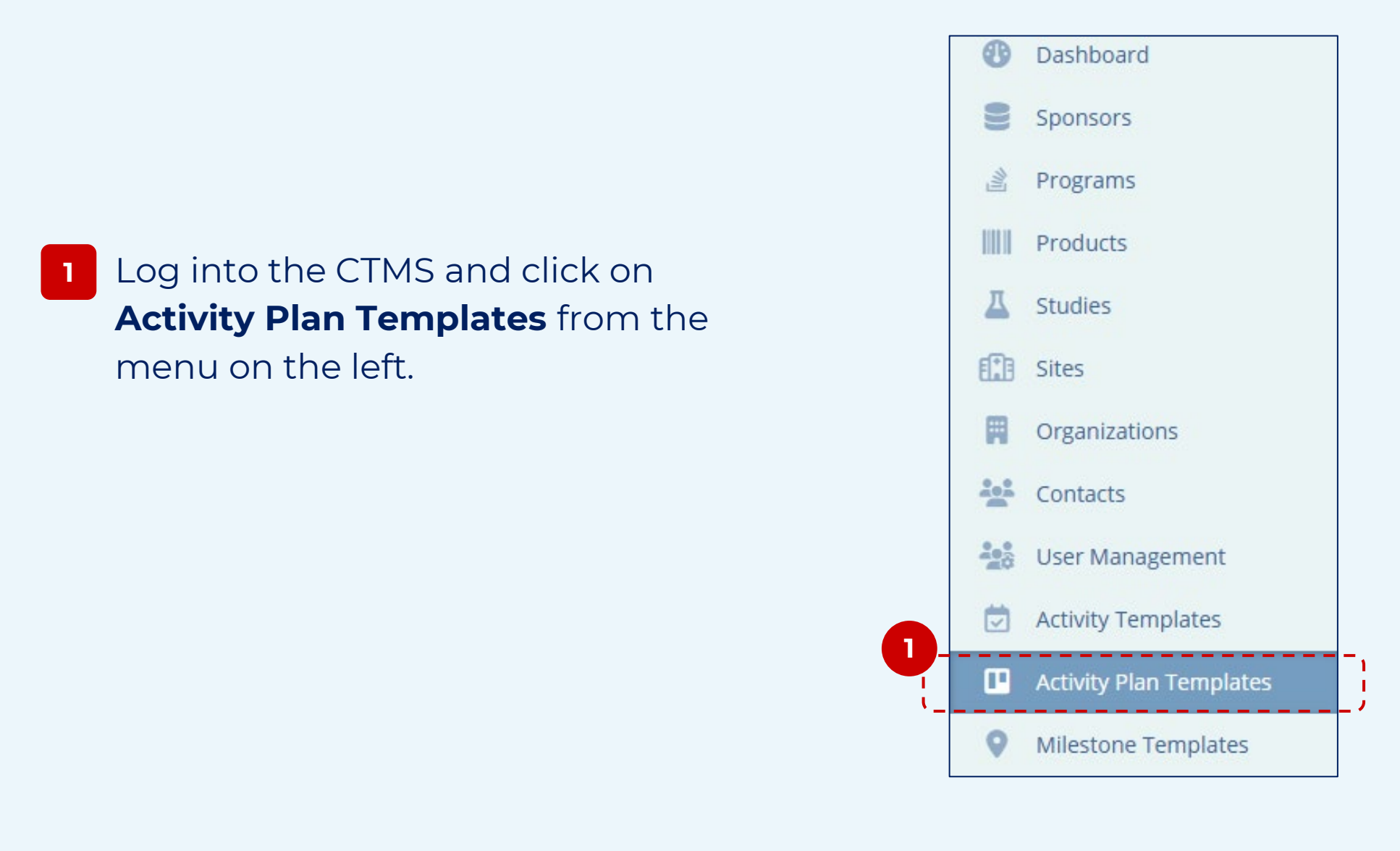

### 2 Click Create Template.

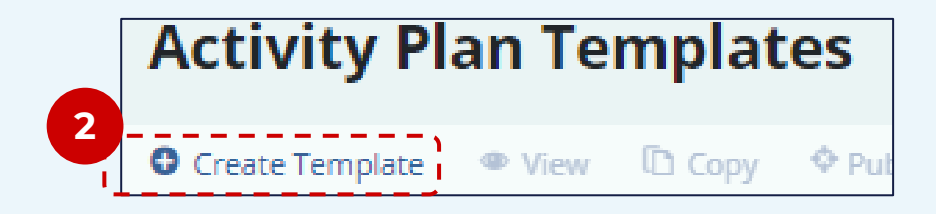

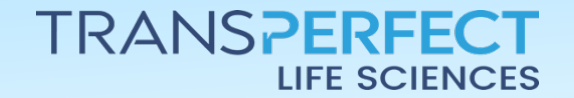

June 2025 Page 1 of 2

# How to Create an Activity Plan Template

CTMS version 3.0

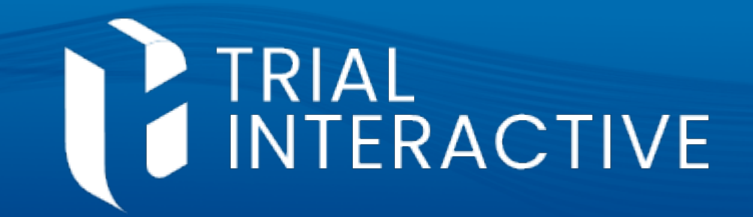

|   | 6                                                                                                    | Create Activity Plan Ten  | nplate                                |                                    |
|---|----------------------------------------------------------------------------------------------------|---------------------------|---------------------------------------|------------------------------------|
|   |                                                                                                    | 1 General Information     | General Information                   |                                    |
| 6 | Enter the Activity Plan details,                                                                                                    | (2) Associated Activities | Activity Plan Name *                  | Level *                            |
|   | starting with <b>General Info</b> ,                                                                                                    | [                         | Classification                        | ,                                  |
|   | followed by Associated Activities.                                                                                                    |                           | Description                           |                                    |
|   | <b>Note:</b> Once you press ' <b>Create, Next</b><br><b>Add Activities</b> ' the template is created,<br>but you will not be able to publish the<br>template until at least one activity has<br>been added. |                           | Status<br>Draft<br>Select Parent Plan |                                    |
|   |                                                                                                    |                           |                                       | Cancel Create, Next Add Activities |

7 Use either the **Create** button or the **Browse Activity Templates** button to add activities to your activity plan template. When you are done, press **Save Activities**.

| Create Activity Plan Ter | mplate                        |      |         |             |          | Step 2 🔿 🌒 🗖 🔀            |
|--------------------------|-------------------------------|------|---------|-------------|----------|---------------------------|
| ① General Information    | Associated Activities         |      |         |             |          |                           |
| 2 Associated Activities  | Search Library / Quick Select |      |         |             |          | Browse Activity Templates |
|                          | Create ⊗ Remove               |      |         |             |          |                           |
|                          | 0 Activities                  |      |         |             |          |                           |
|                          | Activity Name                 | Туре | Subtype | Description | Modified | Modifier                  |
|                          |                               |      |         |             |          |                           |
|                          |                               |      |         |             |          |                           |
|                          |                               |      |         |             |          |                           |

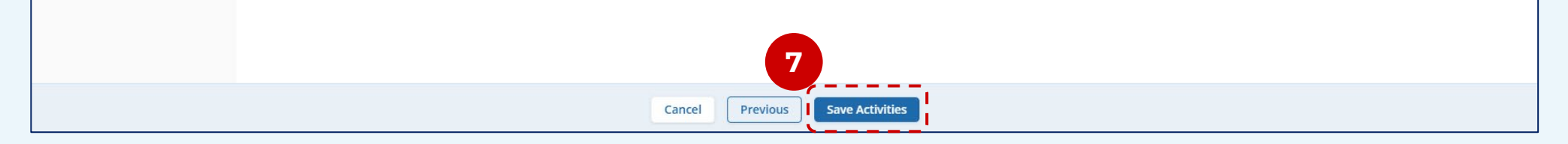

**Note:** Your activity plan template will be created in a draft status so that additional editing can take place. Study personnel will not be able to use the activity plan template until it is published.

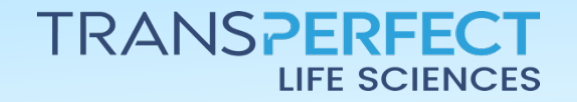

June 2025 Page 2 of 2